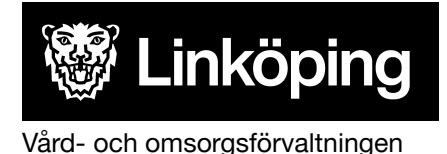

Dnr: VÄN 2024-759

| Dokumentbeteckning<br>Digitalt trygghetslarm |                      |                        |
|----------------------------------------------|----------------------|------------------------|
| Ansvarig funktion                            | <b>Rutinansvarig</b> | <b>Upprättad datum</b> |
| Objektledare VSOA                            | Välfärdsteknikteamet | 2015-11-11             |
| <b>Gäller för</b>                            | <b>Remiss/samråd</b> | Reviderad datum        |
| Utförare hemtjänst                           | Ej aktuellt          | 2025-01-23             |

# Rutin: Felanmälan av digitalt trygghetslarm

Upptäcks att trygghetslarm ej fungerar tillfredsställande, kan verksamheten utföra nedanstående åtgärder/kontroller som kan lösa problemet:

- Kontrollera att sladden sitter i väggen och i trygghetslarmet.
- Är det larmknappen eller trygghetslarmets basenhet som ej fungerar? Kontrollera genom att provlarma en gång från larmklockan och en gång genom att trycka på stora röda larmknappen på ovansidan av basenheten.
- Stäng av trygghetslarmets strömbrytare (till läge O), vänta några sekunder och sätt på strömbrytaren igen (till läge I) strömbrytaren sitter på baksidan av larmets basenhet, till höger om strömkabeln.

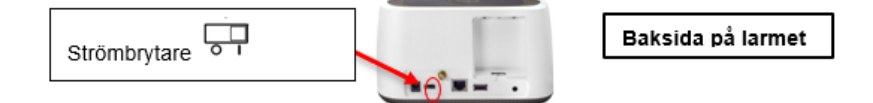

- Två lampor kommer att börja lysa på ovansidan av larmet.
- Strömindikator 😃 visar att larmet är påslaget.
- Statuslampan ! indikerar att larmets SIM-kort söker efter mobiltäckning. Statuslampan slocknar när mobiltäckning uppnåtts. Statuslampan måste slockna innan provlarm kan utföras.

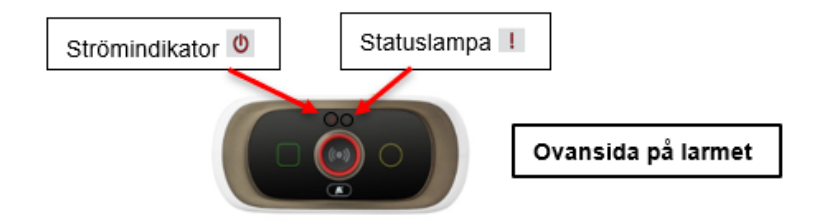

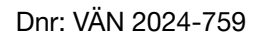

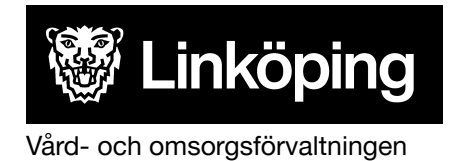

## Verksamheten ansvarar för att:

Åtgärdas ej problemet med trygghetslarmet, efter ovanstående åtgärder/kontroller, kan manuella åtgärder behöva tillämpas, efter överenskommelse med brukaren fram tills problemet är avhjälpt. Manuella åtgärder kan exempelvis vara att larmet ersätts av tillsynsbesök/telefonservice under en viss period, eller att akutlarm placeras hemma hos brukaren. Rutin: *Installera akutlarm, digitalt trygghetslarm,* återfinns på utförarwebben, se länk nedan.Dokumentera överenskommelser med brukare i dennes journal i Treserva.

Åtgärdas ej problemet med trygghetslarmet, efter ovanstående åtgärder/kontroller, ansvarar verksamheten för att skicka in ett ärende gällande felanmälan till Välfärdsteknikteamet via Lindesk, se länk nedan.

#### Välj:

- > Vård, Stöd och Omsorg
- > Välfärdsteknik
- ➤ Välj rubrik samt underrubrik

#### Följande information skall anges:

- Beskriv problemet, samt vilka åtgärder/kontroller som utförts.
- Om brukaren fått akutlarm installerat.
- Brukarens namn, personnummer, adress, telefonnummer.
- Kontaktuppgifter för tidsbokning av felsökning/åtgärd. (Brukare/närstående och/ eller verksamhet)

### Välfärdsteknikteamet ansvarar för att:

- Kontakta brukare/närstående och/ eller verksamhet för tidsbokning av vidare felsökning och åtgärd.
- Återkoppling till verksamheten sker via inkommet ärende i Lindesk, när ärendet är hanterat.

### Länkar

Lindesk: https://lindesk.linkoping.se/

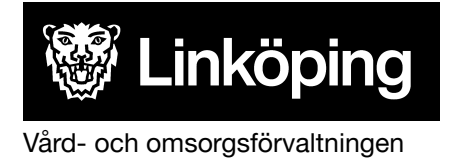

Dnr: VÄN 2024-759

#### **Rutin; Installera akutlarm, digitalt trygghetslarm:** <u>www.linkoping.se/ehalsa</u>, "puff" *Trygghetsskapande teknik via välfärdsteknikteamet- rutiner, manualer, blanketter.*

Under rubrik: Digitalt trygghetslarm

## Ändringslogg

2024-04-01: Reviderad ansvarsrubrik utifrån ny förvaltningsorganisation. 2024-04-01: Ändrad utifrån ny rutinmall 2024-04-01: Uppdaterad utifrån reviderat namn på länkpuff 2025-01-23: Reviderad utifrån ny produkt